# Configuración de calidad de servicio (QoS) de un solo regulador en switches apilables de la serie Sx500

## Objetivos

Los reguladores de calidad de servicio (QoS) se utilizan para limitar la velocidad del tráfico de transferencia de archivos en un puerto. Un regulador único aplica la QoS a un mapa de clase único y a un flujo único basado en la especificación de QoS del regulador. La página *Estadísticas de Regulador Único* se utiliza para realizar un seguimiento del número de Bytes In-Profile y Bytes Out-of-Profile que recibe el puerto. El tráfico que cumple las condiciones del mapa de clase de un solo regulador y se encuentra dentro del límite de velocidad del regulador de tráfico se mostrará como Bytes en perfil. El tráfico que exceda el límite de velocidad del regulador de tráfico por el regulador de tráfico único se mostrará como bytes fuera de perfil.

En este artículo se explica cómo configurar las estadísticas del regulador único en los switches apilables de la serie Sx500.

## **Dispositivos aplicables**

Switches apilables · Sx500 Series

## Versión del software

•1.3.0.62

## Estadísticas del regulador único

#### Agregar estadísticas

Paso 1. Inicie sesión en la utilidad de configuración web para elegir **Calidad de servicio > Estadísticas de QoS > Estadísticas de un solo regulador**. Se abre *la* página *Estadísticas del regulador único*:

| Sing  | le Policer  | Single Policer Statistic Table |           |                  |                      |  |  |  |  |  |
|-------|-------------|--------------------------------|-----------|------------------|----------------------|--|--|--|--|--|
|       | Interface   | Policy                         | Class Map | In-Profile Bytes | Out-of-Profile Bytes |  |  |  |  |  |
| 0 re: | sults found |                                |           |                  |                      |  |  |  |  |  |

La página *Estadísticas del regulador único* muestra la siguiente información sobre el puerto definido.

Interfaz ·: el puerto para el que se definen las estadísticas.

Política : la política enlazada al puerto especificado.

Mapa de clase ·: el mapa de clase enlazado a la política.

Bytes · In-Profile: número de bytes que cumplen la condición del mapa de clase del regulador único y están dentro del límite de velocidad definido del regulador de tráfico.

Bytes · fuera del perfil: número de bytes que cumplen la condición del mapa de clase del regulador único y exceden el límite de velocidad definido del regulador de tráfico.

Paso 2. Haga clic en Agregar para agregar estadísticas del regulador único a un puerto.

| Interface:      | Unit/Slot     | 1/1 | Ŧ | Port | GE1 | • |  |
|-----------------|---------------|-----|---|------|-----|---|--|
| Policy Name:    | Policy 1 👻    |     |   |      |     |   |  |
| Class Map Name: | Class Map 1 👻 |     |   |      |     |   |  |
| Apply Close     |               |     |   |      |     |   |  |

Paso 3. Elija un puerto de las listas desplegables Unit/Slot y Port para ver las estadísticas de ese puerto especificado.

| Interface:      | Unit/Slot | 1/1  | • | Port | GE1 | • |
|-----------------|-----------|------|---|------|-----|---|
| Policy Name:    | Policy 1  | •    |   |      |     |   |
| Class Map Name: | Class M   | ap 1 | • |      |     |   |
| Apply           | Close     |      |   |      |     |   |

Paso 4. En la lista desplegable Nombre de política, elija una política que esté enlazada al puerto. La política debe estar enlazada al puerto para ver las estadísticas del puerto.

**Nota:** Los reguladores de políticas se pueden crear en la página *Tabla de políticas*. Para crear una política; consulte el artículo *Configuración de mapas de clase de política de calidad de servicio (QoS) en switches apilables serie Sx500*. Los reguladores de políticas están enlazados a los puertos en la página *Policy Binding*. Consulte el artículo *Configuración de enlace de políticas de calidad de servicio (QoS) en switches apilables de la serie Sx500* para obtener más información.

| Interface:      | Unit/Slot  | 1/1  | • | Port | GE1 | • |
|-----------------|------------|------|---|------|-----|---|
| Policy Name:    | Policy 1 👻 |      |   |      |     |   |
| Class Map Name: | Class M:   | ар 1 | - | )    |     |   |
| Apply           | Close      |      |   |      |     |   |

Paso 5. En la lista desplegable Clase, elija un mapa de clase enlazado a la política seleccionada. El mapa de clase debe estar enlazado a la política para ver las estadísticas en el puerto.

**Nota:** Los mapas de clase se pueden crear en la página *Asignación de clase*. Consulte el artículo *Definición de QoS Class Mapping en Switches apilables de la Serie Sx500,* para esta configuración.

Paso 6. Haga clic en **Aplicar** para guardar los parámetros. El regulador de tráfico recién configurado se agrega a la Tabla de estadísticas del regulador de tráfico único como se muestra a continuación.

| Single Policer Statistics |                           |              |             |                  |                      |  |  |  |  |
|---------------------------|---------------------------|--------------|-------------|------------------|----------------------|--|--|--|--|
| Sin                       | gle Policer               | Statistic Ta | ible        |                  |                      |  |  |  |  |
|                           | Interface                 | Policy       | Class Map   | In-Profile Bytes | Out-of-Profile Bytes |  |  |  |  |
|                           | GE1/1/1                   | Policy 1     | Class Map 1 | 0                | 0                    |  |  |  |  |
|                           | Add Delete Clear Counters |              |             |                  |                      |  |  |  |  |

Paso 7. (Opcional) Los campos Bytes In-Profile y Bytes Out-of Profile muestran el número de bytes que se transfieren a la interfaz correspondiente. Haga clic en **Borrar contadores** para restablecer los campos Bytes In-Profile y Bytes Out-of Profile a 0.

#### Eliminar estadísticas

| <br>Single Policer Statistics  |           |          |             |                  |                      |  |  |  |
|--------------------------------|-----------|----------|-------------|------------------|----------------------|--|--|--|
| Single Policer Statistic Table |           |          |             |                  |                      |  |  |  |
| $\overline{}$                  | Interface | Policy   | Class Map   | In-Profile Bytes | Out-of-Profile Bytes |  |  |  |
|                                | GE1/1/1   | Policy 1 | Class Map 1 | 0                | 0                    |  |  |  |
| Add Delete Clear Counters      |           |          |             |                  |                      |  |  |  |

Paso 1. Marque la casilla de verificación correspondiente a las estadísticas de puerto deseadas que desea eliminar.

Paso 2. Haga clic en Eliminar para eliminar la entrada de estadísticas.